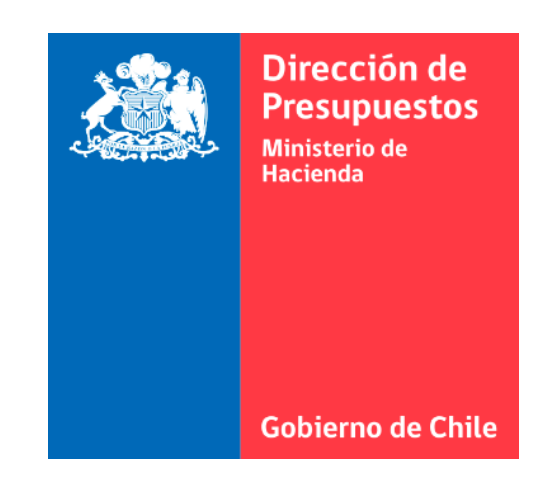

# N°6 GUÍA DE USUARIO – PROCESO DE DEVENGO (Completitud manual)

Sistema de Gestión de Documentos Tributarios Electrónicos del Estado

### INDICE

PROCESO DE COMPLETITUD (DEVENGO MANUAL)

- CONCEPTO
- CASOS DE PROCESO DE COMPLETITUD
- CÓMO SE REALIZA EL PROCESO PASO A PASO
- "DEVENGO FINALIZADO CON ERRORES" ¿QUÉ HACER?

### **PROCESO DE COMPLETITUD (DEVENGO MANUAL)**

• **CONCEPTO:** Se refiere a que en caso que los datos capturados en el devengo presupuestario no sean suficientes para la generación automática del asiento, la transacción deberá pasar por un proceso de completitud manual para incorporar los datos requeridos como: selección de cuentas contables, catálogos de reagrupación propios de contabilidad, campos variables, etc. No obstante, no será posible modificar la estructura del asiento contable propuesta. Una vez completada la información se podrá proceder a la generación del asiento contable.

Los perfiles de usuario que pueden realizar esta acción son:

- ✓ Administrador Holding (Completa y Genera Devengo)
- ✓ Administrador de Institución (Completa y Genera Devengo)
- ✓ Área Transaccional (Completa Devengo)
- ✓ Validador (Genera Devengo)

El estado del Devengo en el portal se mostrará en color amarillo (Estado Borrador) y el usuario deberá ingresar al portal a generar el devengo.

> DV DEVENGO BORRADOR

### CASOS EJEMPLO DE PROCESO DE COMPLETITUD

Existen excepciones en que el Devengo no se realiza automáticamente, en estos casos, un usuario debe ingresar al portal y completar manualmente la operación del Devengo.

- CASO 1: El DTE no tiene asociada un área transaccional
- CASO 2: El DTE no contiene la información de OC ni RC, y el proveedor está registrado en la "lista blanca"
- CASO 3: EL DTE no contiene la información de OC ni RC, tiene un monto inferior o igual a 1 UTM
- CASO 4: La Institución contabiliza IVA

### **COMO SE REALIZA EL PROCESO DE COMPLETITUD**

### **CASO N°1:** El DTE no tiene asociada un área transaccional:

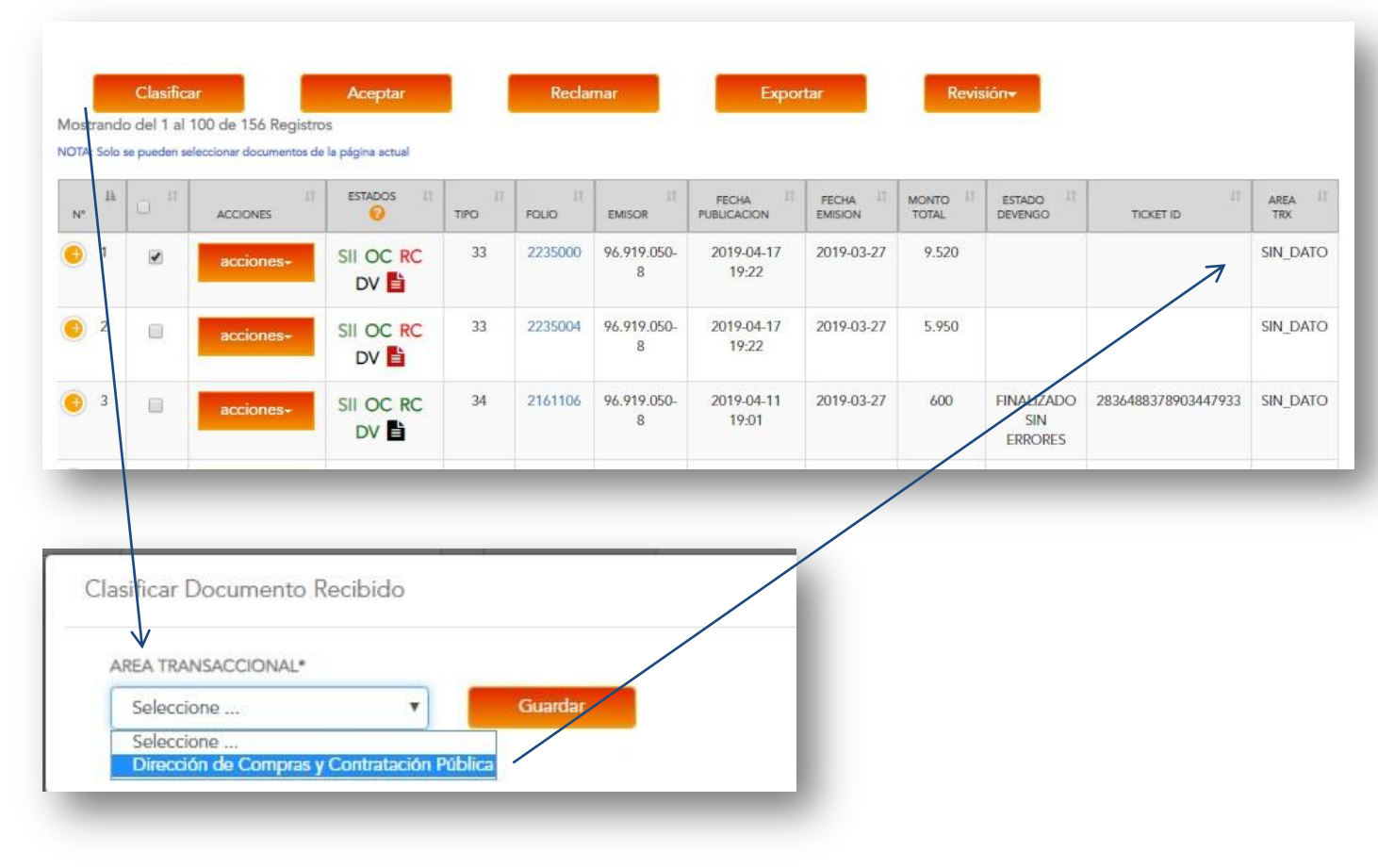

#### **PASO A PASO**

1. El administrador de la institución debe ir al DTE y seleccionar el cuadro del costado.

2. Presionar botón "Clasificar"

3. Elegir el área transaccional.

4. Inmediatamente el DTE tendrá la información del área transaccional Asignada.

"DV" El estado del devengo estará en color amarillo para que otro usuario pueda completar la acción de devengo: seleccionar al final de la página el botón "Generar", acción que enviará la solicitud de Devengo al sistema SIGFE para su posterior aprobación. Esta acción finaliza con el estado de Devengo en color verde:

**"DV"** Devengo finalizado sin errores.

### **COMO SE REALIZA EL PROCESO DE COMPLETITUD**

✓CASO N°2: <u>El DTE no contiene OC ni RC, sin embargo, el proveedor</u> está registrado en la "lista blanca"

✓CASO N°3: <u>El DTE</u> no contiene la información de OC ni RC y tiene un monto inferior o igual a **1 UTM** 

| N° <sup>∐≟</sup> | 0 #      | ACCIONES  | estados 🚱 🕸     | TIPO |         | EMISOR           | FECHA               | FECHA IT<br>EMISION | MONTO 11<br>TOTAL | ESTADO 11<br>DEVENGO         | TICKET ID           | AREA I†<br>TRX |
|------------------|----------|-----------|-----------------|------|---------|------------------|---------------------|---------------------|-------------------|------------------------------|---------------------|----------------|
| 1                |          | acciones+ | SII OC RC<br>DV | 34   | 2161082 | 96.919.050-<br>8 | 2019-04-10<br>10:43 | 2019-03-31          | 600               | FINALIZADO<br>SIN<br>ERRORES | 1973850401992557824 | 001            |
| 2                |          | acciones+ | SII OC RC<br>DV | 34   | 2161034 | 96.919.050-<br>8 | 2019-04-01<br>14:30 | 2019-04-01          | 1.000             |                              |                     | SIN_DATO       |
| € 3              | D AZA    | acciones+ | SII OC RC<br>DV | 34   | 2161065 | 96.919.050-<br>8 | 2019-04-08<br>16:15 | 2019-03-27          | 30.000            | BORRADOR                     |                     | SIN_DATO       |
| • <b>1</b> 0     | ompletar | Devengo   |                 | 34   | 2161048 | 96.919.050-<br>8 | 2019-04-04<br>12:26 | 2019-03-27          | 50.000            |                              |                     | SIN_DATO       |
| 6                |          | acciones+ |                 | 34   | 2161047 | 96.919.050-<br>8 | 2019-04-04<br>12:25 | 2019-03-27          | 50.000            |                              |                     | SIN_DATO       |
|                  |          |           |                 |      |         |                  |                     |                     |                   |                              |                     |                |

#### ¿QUÉ ES "LISTA BLANCA"?

Es un listado de proveedores a quienes no se le exigirá OC. Esta lista se configura en este portal

(\*Ver Guía N°3 "Guía del administrador)

#### **PASO A PASO**

En ambos casos (2 y 3), el devengo automático no se realiza por lo que el estado del devengo estará en color amarillo **"DV**" para que usuario pueda completar la acción.

1. El usuario debe ir al DTE y Presionar botón de **acciones** al costado derecho.

2. Elegir la opción **"Completar Devengo".** 

(continúa en la página siguiente)

N°6 GUÍA DE USUARIO – PROCESO DE DEVENGO (completitud manual)

### ✓CASO N°2 Y 3

### PASO A PASO (Continuación)

- 3. Se abrirá una nueva página con la información del devengo por completar.
- 4. Revisar los datos, modificarlos si es necesario corregir o llenar los espacios en blanco que deba completar, por ejemplo "Titulo, Descripción, compromiso o requerimiento" para en este último caso, buscar por folio de compromiso o requerimiento y completar el compromiso presupuestario o re asignar una cuenta.
- 5. Presionar botón "Generar"

Esta acción enviará la solicitud de Devengo al sistema SIGFE para su posterior aprobación. Esta acción finaliza con el estado de Devengo en color verde:

**"DV"** Devengo finalizado sin errores.

| Código Devengo       Monto       Moneda       Período       Ejercicio       Area Transaccional       Estado         44877       2000       CLP       6       2019       0807001       Borrador         Feda Emisión       Ticket Id       Folio Devengo       International       Estado         Titulo*       International       Contabilizar MA       International       Estado         Orden de Compra y Recepción Conforme       Contabilizar MA       Pecha Emisión       Fecha Emisión       Pecha Emisión         Código OC       Folio Compromizo       Titulo       Fecha Emisión       Monto Total       Monto Netro         Código RC       Unidad Compra       Encisión       Monto Total       Monto Netro         Zossódó       Tapo       Fecha Emisión       Monto Total       Monto Netro         Zossódó       Tapo       Fecha Emisión       Monto Total       Monto Netro         Zossódó       Factura Afecta Electrónica       2019-06-03       2300       2000         Referencias       Fecha Emisión       Devengo Referencia       Fecha Devengo         Estado Devengo       Folio Sigfe       Internation       Estado Devengo       Fecha Devengo | Devengo                                                                                                    |                                                                                                    |                             |                             |                                     |          |                                      |
|----------------------------------------------------------------------------------------------------|----------------------------------------------------------------------------------------------------|----------------------------------------------------------------------------------------------------|-----------------------------|-----------------------------|-------------------------------------|----------|--------------------------------------|
| 44877       2000       CLP       6       2019       0807001       Borrador         Fecha Emisión       Ticket Id       Folio Devengo       Folio Devengo       Folio Devengo         Titulo*       Contabilizar IVA       Softward       Contabilizar IVA         95919050-8       Contabilizar IVA       Folio Compromise       Folio Compromise         Código OC       Folio Compromise       Titulo       Folio Compromise         Código RC       Unidad Compra       Folio Compromise       Folio         Folio       Tipo       Fecha Emisión       Monto Total       Monto Neto         2235066       Factura Afecta Electrónica       2019-06-03       23800       2000         Referencias       Fecha Emision       Tipo Referencia       Devengo Referencia       Fecha Deveng         Estado Devengo       Folio Sigfe       Folio Sigfe       Folio Sigfe       Folio Sigfe                                                                                                    | Código Devengo                                                                                                    | Monto                                                                                                    | Moneda Período              | Ejercicio Áre               | a Transaccional                     | Estado   |                                      |
| Fecha Emisión Ticket Id Folio Devengo   Titulo*                                                                                                    | 44877                                                                                                    | 20000                                                                                                    | CLP 6                       | 2019 0                      | 807001                              | Borrador |                                      |
| Trulo*  Descripción*  Código OC Folio Compromiso Titulo  Código OC Folio Compromiso Titulo  Código RC Unidad Compre  Código RC Unidad Compre  Folio Tipo Fecha Emisión Monto Total Monto Neto 2235066 Factura Afecta Electrónica 2019-06-03 23800 2000  Referencias Folio Referencia Pecha Emisión Ipo Referencia Devengo Referencia Fecha Devengo Estado Devengo Folio Sigfe                                                                                                    | echa Emisión                                                                                                    | Ticket Id                                                                                                    | Folio Dev                   | engo                        |                                     |          |                                      |
| Trulo*  Peeripción*  RUT Proveedor Nombre Proveedor  96919050-8  Orden de Compra y Recepción Conforme  Código OC Folio Compromiso Ttulo  Código RC Unidad Compra  Código RC Unidad Compra  Folio Tripo Fecha Emisión Monto Total Monto Neto  2235066  Factura Afecta Electrónica 2019-06-03 23800 2000  Referencias  Folio Referencia Fecha Emisión Tpo Referencia Devengo Referencia Fecha Devengo  Folio Sigfe  Folio Sigfe                                                                                                    |                                                                                                    |                                                                                                    |                             |                             |                                     |          |                                      |
| Descripción*   RUT Proveedor Nombre Proveedor   96919050-8 Contabilizar IVA   Orden de Compra y Recepción Conforme   Código OC Folio Compromiso   Titulo Fecha Emisión   Código RC Unidad Compra   Código RC Unidad Compra   Documento Tributario   Folio Tipo   Fecha Emisión Monto Total   Z335066 Factura Afecta Electrónica   Colos Referencia Fecha Emisión   Devengo Referencia Fecha Devengo   Folio Sigfe                                                                                                    | ĩítulo*                                                                                                    |                                                                                                    |                             |                             |                                     |          |                                      |
| Nembre Proveedor       Nombre Proveedor       Contabilizar IVA         96919050-8       Orden de Compra y Recepción Conforme         Código OC       Folio Compromiso       Titulo         Código OC       Folio Compromiso       Titulo         Código RC       Unidad Compra                                                                                                    |                                                                                                    |                                                                                                    |                             |                             |                                     |          |                                      |
| UT Proveedor Nombre Proveedor   96919050-8   Orden de Compra y Recepción Conforme   Código OC   Folio Compromiso   Titulo   Código RC   Unidad Compra   Contabilizar IVA   Pecha Emisión   Folio Compromiso   Titulo   Pecha Emisión   Folio Compromiso   Titulo   Fecha Emisión   Código RC   Unidad Compra   Folio Tipo   Fecha Emisión   Yatura Afecta Electrónica   Folio Referencia   Fecha Emisión   Tipo Referencia   Polio Sigfe                                                                                                    | Jescripcion*                                                                                                    |                                                                                                    |                             |                             |                                     |          |                                      |
| RUT Proveedor Nombre Proveedor   96919050-8   Orden de Compra y Recepción Conforme   Código OC   Folio Compromiso   Código RC   Unidad Compra   Código RC   Unidad Compra   Código RC   Unidad Compra   Código RC   Unidad Compra   Código RC   Unidad Compra   Código RC   Unidad Compra   Código RC   Unidad Compra   Contabilizar NA   Pocumento Tributario   Folio   Folio   Tipo   Fecha Emisión   Monto Total   Monto Neto   2235066   Factura Afecta Electrónica   2019-06-03   23800   20000   Referencias Fecha Emisión Tipo Referencia Devengo Referencia Fecha Emisión Folio Sigfe                                                                                                    |                                                                                                    |                                                                                                    |                             |                             |                                     |          |                                      |
| Orden de Compra y Recepción Conforme         Código OC       Folio Compromiso         Código RC       Unidad Compra         Código RC       Unidad Compra         Documento Tributario         Folio       Tipo         Folio       Fecha Emisión         Monto Total       Monto Neto         2235066       Factura Afecta Electrónica       2019-06-03       23800       2000         Referencias       Fecha Emision       Tipo Referencia       Devengo Referencia       Fecha Devengo         Estado Devengo       Folio Sigfe       Folio Sigfe       Folio Sigfe       Folio Sigfe                                                                                                    | RUT Proveedor                                                                                                    | Nombre Proveedor                                                                                                    |                             |                             | Contabiliza                         | ir IVA   |                                      |
| Orden de Compra y Recepción Conforme         Código OC       Folio Compromiso       Titulo       Fecha Emisión         Código RC       Unidad Compra                                                                                                    | 90919030-0                                                                                                    |                                                                                                    |                             |                             |                                     |          |                                      |
| Código OC Folio Compromiso Titulo Fecha Emisión Código RC Unidad Compra Código RC Unidad Compra Documento Tributario Folio Tipo Fecha Emisión Monto Total Monto Neto 2235066 Factura Afecta Electrónica 2019-06-03 23800 20000 Referencias Folio Referencia Fecha Emision Tipo Referencia Devengo Referencia Fecha Devengo istado Devengo Folio Sigfe                                                                                                    | Orden de Co                                                                                                    | mpra y Recepción                                                                                                    | Conforme                    |                             |                                     |          |                                      |
| Código RC       Unidad Compra         Documento Tributario         Folio       Tipo         Folio       Tipo         Factura Afecta Electrónica       2019-06-03         2235066       Factura Afecta Electrónica         Código Referencia       Devengo Referencia         Fecha Emisión       Devengo Referencia         Fecha Emisión       Devengo Referencia         Folio Sigfe       Folio Sigfe                                                                                                    | Código OC                                                                                                    | Folio Compromiso                                                                                                    | Titulo                      |                             |                                     |          | Fecha Emisión                        |
| Código RC Unidad Compra                                                                                                    |                                                                                                    |                                                                                                    |                             |                             |                                     |          |                                      |
| Folio       Tipo       Fecha Emisión       Monto Total       Monto Neto         2235066       Factura Afecta Electrónica       2019-06-03       23800       20000         Referencias       colio Referencia       Devengo Referencia       Fecha Emision       Tipo Referencia         istado Devengo       Folio Sigfe       Folio Sigfe       Folio Sigfe       Folio Sigfe                                                                                                    | Código RC                                                                                                    | Unidad Compra                                                                                                    |                             |                             |                                     |          |                                      |
| Documento Tributario         Folio       Tipo         2235066       Factura Afecta Electrónica         2019-06-03       23800         Referencias         Folio Referencia       Fecha Emision         Tipo Referencia       Devengo Referencia         Estado Devengo       Folio Sigfe                                                                                                    |                                                                                                    |                                                                                                    |                             |                             |                                     |          |                                      |
| Documento Tributario Folio Tipo Fecha Emisión Monto Total Monto Neto 2235066 Factura Afecta Electrónica 2019-06-03 23800 20000 Referencias Folio Referencia Fecha Emision Tipo Referencia Devengo Referencia Fecha Devengo istado Devengo Folio Sigfe                                                                                                    |                                                                                                    |                                                                                                    |                             |                             |                                     |          |                                      |
| Referencias Volio Referencia Devengo Referencia Fecha Devengo Stado Devengo Folio Sigfe                                                                                                    | Documento 7                                                                                                    | ributario                                                                                                    |                             | Facha Emisión               | Monto Total                         |          | Monto Neto                           |
| Folio Referencia Fecha Emision Tipo Referencia Devengo Referencia Fecha Devengo<br>Estado Devengo Folio Sigfe                                                                                                    | Documento 7<br>Folio<br>2235066                                                                                                   | Tibutario<br>Tipo<br>Factura Afecta Electrór                                                                                                  | ica                         | Fecha Emisión<br>2019-06-03 | Monto Total<br>23800                |          | Monto Neto<br>20000                  |
| istado Devengo Folio Sigfe                                                                                                    | Documento T<br>Folio<br>2235066<br>Referencias                                                                                    | Tipo<br>Factura Afecta Electrón                                                                                                    | ica                         | Fecha Emisión<br>2019-06-03 | Monto Total<br>23800                |          | Monto Neto<br>20000                  |
| Estado Devengo Folio Sigfe                                                                                                    | Documento 7<br>Folio<br>2235066<br>Referencias                                                                                    | Tipo<br>Factura Afecta Electrón                                                                                                    | ica                         | Fecha Emisión<br>2019-06-03 | Monto Total<br>23800<br>Devence Ref | erencia  | Monto Neto<br>20000                  |
|                                                                                                    | Documento 7<br>Folio<br>2235066<br>Referencias                                                                                    | Tibutario<br>Tipo<br>Factura Afecta Electrón<br>Fecha Emision                                                                                 | iica<br>Tipo Referencia     | Fecha Emisión<br>2019-06-03 | Monto Total<br>23800<br>Devengo Ref | erencia  | Monto Neto<br>20000<br>Fecha Devengo |
|                                                                                                    | Documento T<br>Folio<br>2235066<br>Referencias<br>Folio Referencia                                                                | Tibutario<br>Tipo<br>Factura Afecta Electrón<br>Fecha Emision                                                                                 | iica<br>Tipo Referencia     | Fecha Emisión<br>2019-06-03 | Monto Total<br>23800<br>Devengo Ref | erencia  | Monto Neto<br>20000<br>Fecha Devengo |
|                                                                                                    | Documento T<br>Folio<br>2235066<br>Referencias<br>Folio Referencia                                                                | Tibutario<br>Tipo<br>Factura Afecta Electrón<br>Fecha Emision<br>Folio Sigfe                                                                  | ica<br>Tipo Referencia      | Fecha Emisión<br>2019-06-03 | Monto Total<br>23800<br>Devengo Ref | erencia  | Monto Neto<br>20000<br>Fecha Devengo |
|                                                                                                    | Documento T<br>Folio<br>2235066<br>Referencias<br>Folio Referencia                                                                | Tibutario<br>Tipo<br>Factura Afecta Electrón<br>Fecha Emision<br>Folio Sigfe                                                                  | ica<br>Tipo Referencia      | Fecha Emisión<br>2019-06-03 | Monto Total<br>23800<br>Devengo Ref | erencia  | Monto Neto<br>20000<br>Fecha Devengo |
| Compromiso / Requerimiento                                                                                                    | Documento T<br>Folio<br>2235066<br>Referencias<br>Folio Referencia                                                                | Tipo Tipo Factura Afecta Electrón Fecha Emision Folio Sigfe                                                                                   | iica<br>Tipo Referencia     | Fecha Emisión<br>2019-06-03 | Monto Total<br>23800<br>Devengo Ref | erencia  | Monto Neto<br>20000<br>Fecha Devengo |
| Compromiso / Requerimiento                                                                                                    | Documento T<br>Folio<br>2235066<br>Referencias<br>Folio Referencia<br>Estado Devengo                                              | Tibutario<br>Tipo<br>Factura Afecta Electrór<br>Fecha Emision<br>Folio Sigfe                                                                  | iica<br>Tipo Referencia     | Fecha Emisión<br>2019-06-03 | Monto Total<br>23800<br>Devengo Ref | erencia  | Monto Neto<br>20000<br>Fecha Devengo |
| Compromiso / Requerimiento<br>Folio Tipo Buscar                                                                                                    | Documento 1<br>Folio<br>2235066<br>Referencias<br>Folio Referencia                                                                | Tibutario<br>Tipo<br>Factura Afecta Electrór<br>Fecha Emision<br>Folio Sigfe<br>V Requerimiento<br>Tipo                                       | iica<br>Tipo Referencia     | Fecha Emisión<br>2019-06-03 | Monto Total<br>23800<br>Devengo Ref | erencia  | Monto Neto<br>20000<br>Fecha Devengo |
| Compromiso / Requerimiento<br>Folio Tipo Buscar                                                                                                    | Documento T<br>Folio<br>2235066<br>Referencias<br>Folio Referencia<br>Estado Devengo                                              | Tibutario<br>Tipo<br>Factura Afecta Electrór<br>Fecha Emision<br>Folio Sigfe<br>V Requerimiento<br>Tipo<br>Tipo                               | ica Tipo Referencia Buscar  | Fecha Emisión<br>2019-06-03 | Monto Total<br>23800<br>Devengo Ref | erencia  | Monto Neto<br>20000<br>Fecha Devengo |
| Compromiso / Requerimiento<br>Folio Tipo Buscar<br>Compromiso V                                                                                                    | Documento T<br>Folio<br>2235066<br>Referencias<br>Folio Referencia<br>Estado Devengo<br>Compromiso A<br>Folio                     | Tibutario<br>Tipo<br>Factura Afecta Electrón<br>Fecha Emision<br>Folio Sigfe<br>/ Requerimiento<br>Tipo<br>Compromiso                         | ica Tipo Referencia Buscar  | Fecha Emisión<br>2019-06-03 | Monto Total<br>23800<br>Devengo Ref | erencia  | Monto Neto<br>20000<br>Fecha Devengo |
| Compromiso / Requerimiento<br>Folio Tipo Buscar<br>Compromiso Tipo Tipo Buscar                                                                                                    | Documento T<br>Folio<br>2235066<br>Referencias<br>folio Referencia<br>istado Devengo<br>Compromiso A<br>folio<br>No hay registros | Tibutario<br>Tipo<br>Factura Afecta Electrón<br>Fecha Emision<br>Folio Sigfe<br>/ Requerimiento<br>Tipo<br>Compromiso                         | ica Tipo Referencia Buscar  | Fecha Emisión<br>2019-06-03 | Monto Total<br>23800<br>Devengo Ref | erencia  | Monto Neto<br>20000                  |
| Compromiso / Requerimiento<br>Folio Tipo Buscar<br>Compromiso V<br>No hay registros                                                                                                    | Documento T<br>Folio<br>2235066<br>Referencias<br>Folio Referencia<br>Estado Devengo<br>Compromiso A<br>Folio<br>No hay registros | Tibutario<br>Tipo<br>Factura Afecta Electrón<br>Fecha Emision<br>Folio Sigfe<br>/ Requerimiento<br>Tipo<br>Compromiso                         | iica Tipo Referencia Buscar | Fecha Emisión<br>2019-06-03 | Monto Total<br>23800<br>Devengo Ref | erencia  | Monto Neto<br>20000<br>Fecha Devengo |
| Compromiso / Requerimiento<br>Folio Tipo Buscar<br>Compromiso  No hay registros Ult. Actualización Comperer 2019;06:24 17:01:1                                                                                                    | Documento T<br>Folio<br>2235066<br>Referencias<br>Folio Referencia<br>Stado Devengo<br>Compromiso A<br>Folio<br>No hay registros  | Tibutario<br>Tipo<br>Factura Afecta Electrón<br>Fecha Emision<br>Folio Sigfe<br>/ Requerimiento<br>Tipo<br>Compromiso V<br>Últ. Actualización | iica Tipo Referencia Buscar | Fecha Emisión<br>2019-06-03 | Monto Total<br>23800<br>Devengo Ref | erencia  | Monto Neto<br>20000<br>Fecha Devengo |

### **COMO SE REALIZA EL PROCESO DE COMPLETITUD**

### ✓ CASO N°4: La Institución contabiliza IVA en DTE:

Algunas instituciones pueden o no contabilizar el IVA de un DTE tipo 33 (Factura afecta) en este caso, todas las instituciones que puedan o no contabilizar IVA tendrá que completar manualmente.

Para evitar pasar por este paso, se puede configurar a la institución como "No Contabiliza IVA", bloqueando la opción. **(Esta configuración se debe realizar por un usuario Administrador que tenga permiso especial para administrar reglas, opción otorgada solo por un Administrador Holding)** 

| N° <sup>∐≜</sup> | 0 11     | ACCIONES  | estados 💡 🕸     |    | FOLIO   | EMISOR           | FECHA               | FECHA IT<br>EMISION | MONTO IT<br>TOTAL | ESTADO 11<br>DEVENGO         |                     | AREA IT  |
|------------------|----------|-----------|-----------------|----|---------|------------------|---------------------|---------------------|-------------------|------------------------------|---------------------|----------|
| 1                |          | acciones+ | SII OC RC<br>DV | 34 | 2161082 | 96.919.050-<br>8 | 2019-04-10<br>10:43 | 2019-03-31          | 600               | FINALIZADO<br>SIN<br>ERRORES | 1973850401992557824 | 001      |
| <b>(</b> ) 2     |          | acciones+ | SII OC RC<br>DV | 34 | 2161034 | 96.919.050-<br>8 | 2019-04-01<br>14:30 | 2019-04-01          | 1.000             |                              |                     | SIN_DATO |
| 3                |          | acciones+ | SII OC RC<br>DV | 34 | 2161065 | 96.919.050-<br>8 | 2019-04-08<br>16:15 | 2019-03-27          | 30.000            | BORRADOR                     |                     | SIN_DATO |
| • <b>)</b> C     | ompletar | Devengo   | SII OC RC<br>DV | 34 | 2161048 | 96.919.050-<br>8 | 2019-04-04<br>12:26 | 2019-03-27          | 50.000            |                              |                     | SIN_DATO |
| 6 2              |          | acciones+ | SII OC RC<br>DV | 34 | 2161047 | 96.919.050-<br>8 | 2019-04-04<br>12:25 | 2019-03-27          | 50.000            |                              |                     | SIN_DATO |

#### **PASO A PASO**

En este caso en particular, el devengo automático no se realiza por lo que el estado del devengo estará en color amarillo "**DV**" para que usuario pueda completar la acción.

 El usuario debe ir al DTE y Presionar botón de **acciones** al costado derecho.
 Elegir la opción "Completar Devengo".

(continúa en la página siguiente)

### ✓CASO N°4: La Institución contabiliza IVA en DTE:

### Paso a Paso (Continuación)

| Devengo        |                       |        |               |           |                    |               |
|----------------|-----------------------|--------|---------------|-----------|--------------------|---------------|
| Código Devengo | Monto                 | Moneda | Período       | Ejercicio | Área Transaccional | Estado        |
| 44877          | 20000                 | CLP    | 6             | 2019      | 0807001            | Borrador      |
| Fecha Emisión  | Ticket Id             |        | Folio Devengo |           |                    |               |
| l'itulo*       |                       |        |               |           |                    |               |
| Descripción*   |                       |        |               |           |                    |               |
| RUT Proveedor  | Nombre Proveedor      |        |               |           | Contabili          | izar IVA      |
| 96919050-8     |                       |        |               |           |                    |               |
| Orden de Com   | pra y Recepción Confe | orme   |               |           |                    |               |
| Código OC      | Folio Compromiso      | Titulo |               |           |                    | Fecha Emisión |
|                |                       |        |               |           |                    |               |
|                |                       |        |               |           |                    |               |

### **PASO A PASO**

En este caso en particular, el devengo automático no se realiza por lo que el estado del devengo estará en color amarillo "**DV**" para que usuario pueda completar la acción.

- 3. Se abrirá una nueva página con la información del devengo por completar.
- 4. Modificar el botón "Contabilizar IVA" presionando con el cursor.
  - Color verde indica "Contabiliza IVA"
  - Color neutro indica "No contabiliza IVA"
- 3. Presionar botón "Generar"

Esta acción enviará la solicitud de Devengo al sistema SIGFE para su posterior aprobación. Esta acción finaliza con el estado de Devengo en color verde:

"DV" Devengo finalizado sin errores.

# **DEVENGO FINALIZADO CON ERRORES ¿QUÉ HACER?**

#### **PASO A PASO**

En caso que el proceso de completitud manual haya generado un devengo con errores, el estado quedará en color rojo "DV" y el usuario tendrá la opción de modificarlo.

1. El usuario debe ir al DTE y Presionar botón de **acciones** al costado derecho.

2. Elegir la opción "Estado Devengo".

(continúa en la página siguiente)

| 7 | acciones. SII OC RC                                                          | DV | 33 | 2235081 | 96.919.050-<br>8 | 2019-06-14<br>16:18 | 2019-06-14 | 23.800 | FINALIZADO CON<br>ERRORES |
|---|------------------------------------------------------------------------------|----|----|---------|------------------|---------------------|------------|--------|---------------------------|
| 8 | <ul> <li>TRAZA</li> <li>Completar Devengo</li> <li>Estado Devengo</li> </ul> | V  | 33 | 2235082 | 96.919.050-<br>8 | 2019-06-17<br>16:24 | 2019-06-17 | 23.800 | FINALIZADO CON<br>ERRORES |

## **DEVENGO FINALIZADO CON ERRORES ¿QUÉ HACER?**

#### **PASO A PASO**

- 3. Una ventana emergente se abrirá con las opciones para modificar.
- 4. Elegir la opción "Manual Sigfe" o "Para reprocesar"
  - Manual Sigfe: El estado del Devengo quedará "Manual Sigfe" y no se podrá volver a devengar ya que estará finalizado en SIGFE.
  - **Para reprocesar:** El estado del Devengo quedará "Reproceso" lo que indica que se puede corregir y devengar nuevamente en el portal.

| Cambio de Estad         | o Devengo                            |                                                                     | ×       | 0 7 |   | acciones+ | 33 | 2235081 | 96.919.050-<br>8 | 2019-06-14<br>16:18 | 2019-06-14 | 23.800 | MANUAL SIGFE |
|-------------------------|--------------------------------------|---------------------------------------------------------------------|---------|-----|---|-----------|----|---------|------------------|---------------------|------------|--------|--------------|
| Código Devengo<br>44821 | Estado Actual FINALIZADO CON ERRORES | Estado Requerido<br>Manual SIGFE<br>Manual SIGFE<br>Para Reprocesar | ¥       | 8   | • | acciones+ | 33 | 2235082 | 96.919.050-<br>8 | 2019-06-17<br>16:24 | 2019-06-17 | 23.800 | REPROCESO    |
|                         |                                      |                                                                     | Cambiar |     |   |           |    |         |                  |                     |            |        |              |

# PARA MÁS INFORMACIÓN:

Revise toda la documentación disponible en el portal:

- MANUAL DE USUARIO (Información completa del portal)
- N°1 GUIA DE USUARIO INTRODUCCION AL PORTAL
- N°2 GUIA DE USUARIO PERFIL Y ADMINITRACION (Perfil usuario, adm. Usuarios, adm. Proveedores)
- N°3 GUÍA DEL ADMINISTRADOR
- Nº4 GUÍA DE USUARIO ORDEN DE COMPRA EMITIDAS
- N°5 GUÍA DE USUARIO RECIBIDOS
- N°6 GUÍA DE USUARIO PROCESO DE DEVENGO (completitud manual)
- Nº 1 VIDEO INTRODUCCIÓN AL PORTAL (Creación de clave y resumen del portal)
- Nº 2 VIDEO PERFIL Y ADMINITRACION DEL PORTAL (Perfil usuario, adm. Usuarios, adm. Proveedores)
- Nº 3 VIDEO ORDENES DE COMPRA EMITIDAS (Búsquedas e información OC)
- Nº 4 VIDEO RECIBIDOS 1 (Búsquedas, estados y reportes)
- N° 5 VIDEO RECIBIDOS 2 (Reclamar y aceptar DTE)
- Nº 6 VIDEO PROCESO DE DEVENGO (Proceso devengo automático, casos de completitud manual)